| PROGRAM Standard Operating Procedure – Laboratory Services                    |                                 |  |  |  |
|-------------------------------------------------------------------------------|---------------------------------|--|--|--|
| Title: QC10300 Entering QC comments in LIS                                    | Policy Number: 15-172-V1        |  |  |  |
| Program Name: Laboratory Services                                             |                                 |  |  |  |
| Applicable Domain: Lab, DI and Pharmacy Services                              |                                 |  |  |  |
| Additional Domain(s):                                                         |                                 |  |  |  |
| Effective Date:<br>19/06/2024                                                 | Next Review Date:<br>19/06/2026 |  |  |  |
| Issuing Authority:<br>Director, Laboratory and Diagnostic<br>Imaging Services | Date Approved:<br>19/06/2024    |  |  |  |
| Accreditation Canada Applicable Standard: NA                                  |                                 |  |  |  |

### **GUIDING PRINCIPLE:**

Quality Control is run for each test performed by the laboratory to ensure the analyzers, reagents and processes are allowing accurate results to be measured and reported and provide the best patient care possible.

### **PURPOSE/RATIONALE:**

To ensure remedial and corrective actions are documented in LIS. This procedure provides instructions on how to place comments on resulted QC values in TQC.

### **DEFINITIONS:**

- **QC** Quality Control
- **LIS** Laboratory Information System

### **SCOPE/APPLICABILITY**:

This procedure applies to Medical Laboratory Technologists (MLTs) and Combined Laboratory and X-ray Technologists (CLXTs) performing Quality Control.

**Disclaimer Message:** This is a **CONTROLLED** document for internal use only. Any documents appearing in paper form are not controlled and should be checked against the electronic file version prior to use.

## **PROCEDURE INSTRUCTIONS:**

| Step | Action                                                                                                    |  |  |  |
|------|----------------------------------------------------------------------------------------------------|--|--|--|
| 1    | Log in to SoftLab LIVE3                                                                                                    |  |  |  |
| 2    | Double-click the Instrument Menu icon                                                                                                    |  |  |  |
| 3    | Double click the specific Instrument Name/Group from the list provided                                                                                                    |  |  |  |
| 4    | Click the Filter tab located on the lower left-hand corner                                                                                                    |  |  |  |
| 5    | In the What to Display dropdown, select All                                                                                                    |  |  |  |
| 6    | Select OK                                                                                                    |  |  |  |
| 7    | Locate and select the QC level which requires a comment                                                                                                    |  |  |  |
| 8    | Right click on the any analyte and ALB - Abumin, serum 25.3   Total Protein, serum QC Result Comment Shift+/   ALP - Akaline phose QC Post All Tests   Select QC Current Result Shift+ =   Total Binubin Toggle Cancel Status   Triglyceides QC Current Result |  |  |  |
| 9    | Double click the specifc QC level                                                                                                    |  |  |  |
| 10   | Select the analyte(s) which requires a comment                                                                                                    |  |  |  |
| 11   | Click the Result Action tab to open Result Actions window                                                                                                    |  |  |  |
| 12   | Click the green plus sign(add one item)                                                                                                    |  |  |  |
| 13   | Under ID tab, select the appropriate comment code from the dropdown box                                                                                                    |  |  |  |
| 14   | Additional comments can be free-text into the Comments Section                                                                                                    |  |  |  |

**Disclaimer Message:** This is a **CONTROLLED** document for internal use only. Any documents appearing in paper form are not controlled and should be checked against the electronic file version prior to use.

| 15 | Select OK. If a comment was successfully added,<br>a green check mark will appear beside the analyte(s) |
|----|----------------------------------------------------------------------------------------------------|
| 16 | Click Save                                                                                              |

### **APPROVAL:**

June 19, 2024

Date

Director, Laboratory and Diagnostic Imaging Services

# **REVISION HISTORY:**

| REVISION | DATE        | Description of Change | REQUESTED<br>BY |
|----------|-------------|-----------------------|-----------------|
| 1.0      | 15 Feb 2024 | Initial Release       | L. Howlett      |
|          |             |                       |                 |
|          |             |                       |                 |
|          |             |                       |                 |
|          |             |                       |                 |
|          |             |                       |                 |
|          |             |                       |                 |

**Disclaimer Message:** This is a **CONTROLLED** document for internal use only. Any documents appearing in paper form are not controlled and should be checked against the electronic file version prior to use.